1、进入中国创新创业大赛官网【www.cxcyds.com】,点击新型显示产业技术创新专业赛进入专题页面

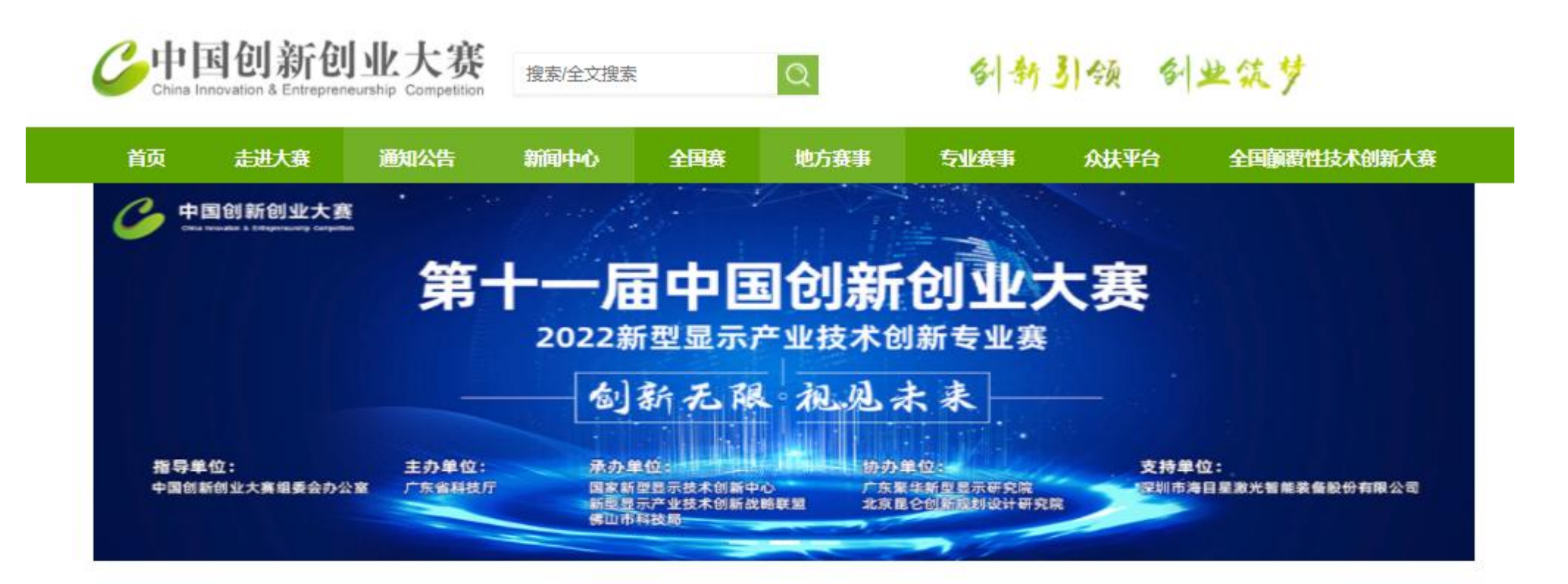

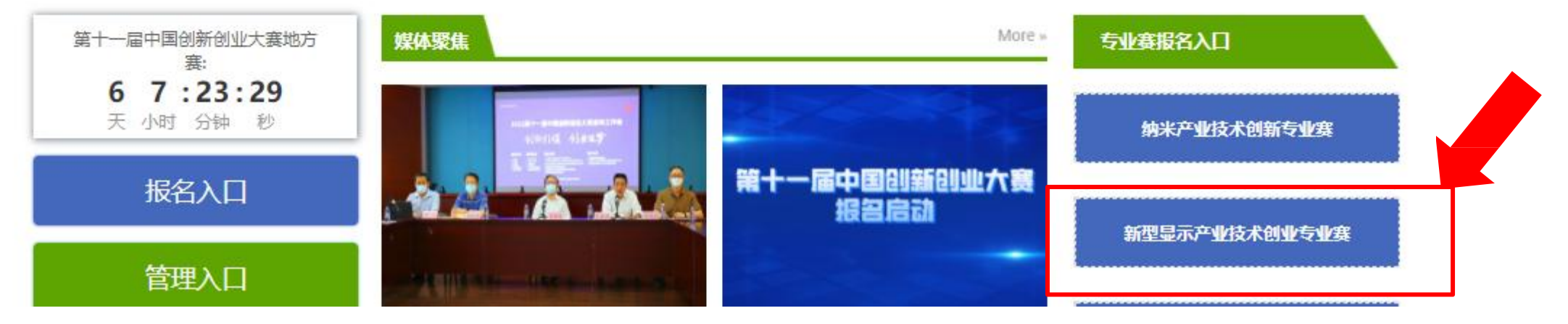

# 2、点击我要报名

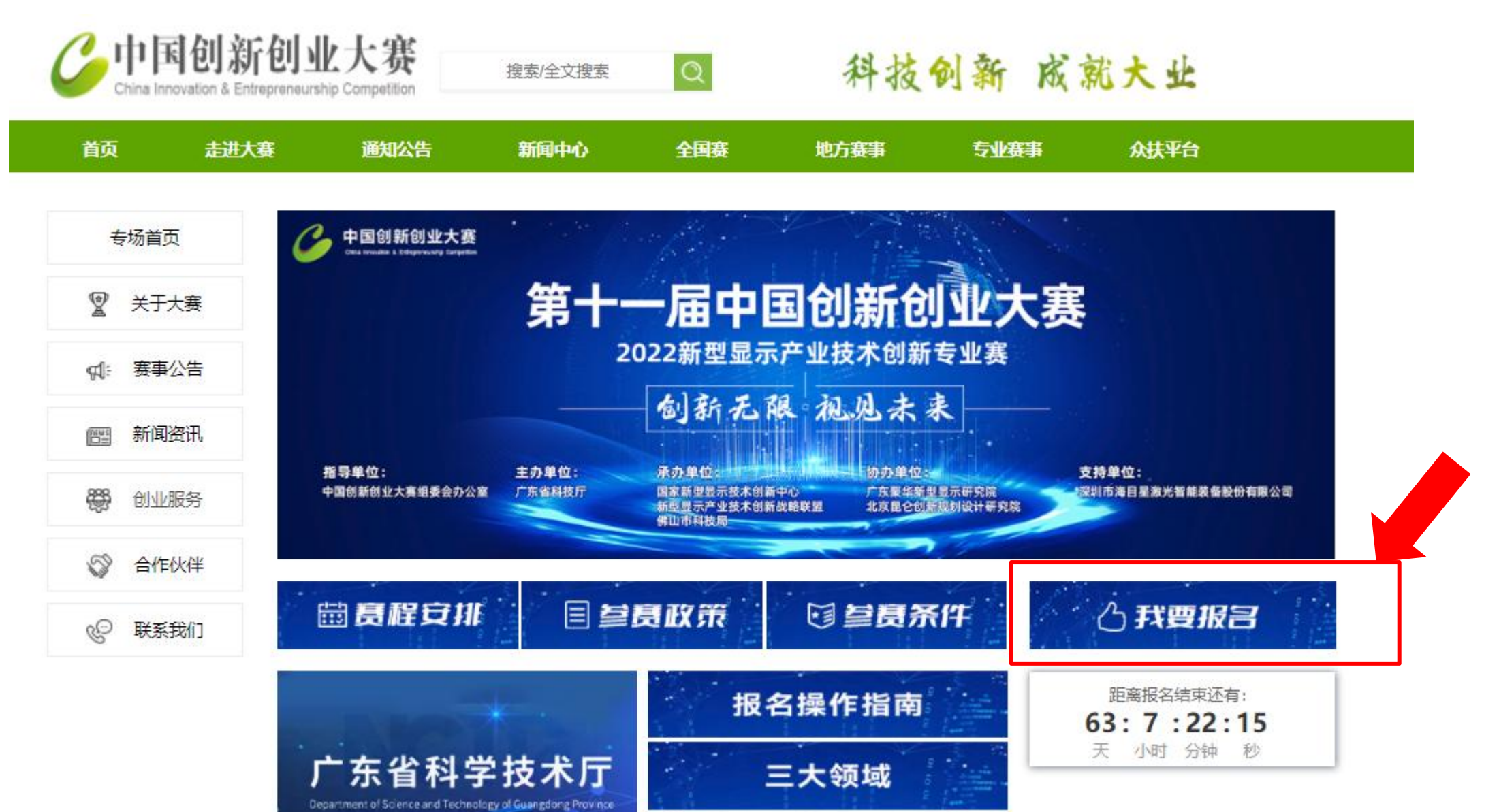

技术命题

大赛公告

3、进入火炬中心统一身份认证与单点登录平台,进行相关操作

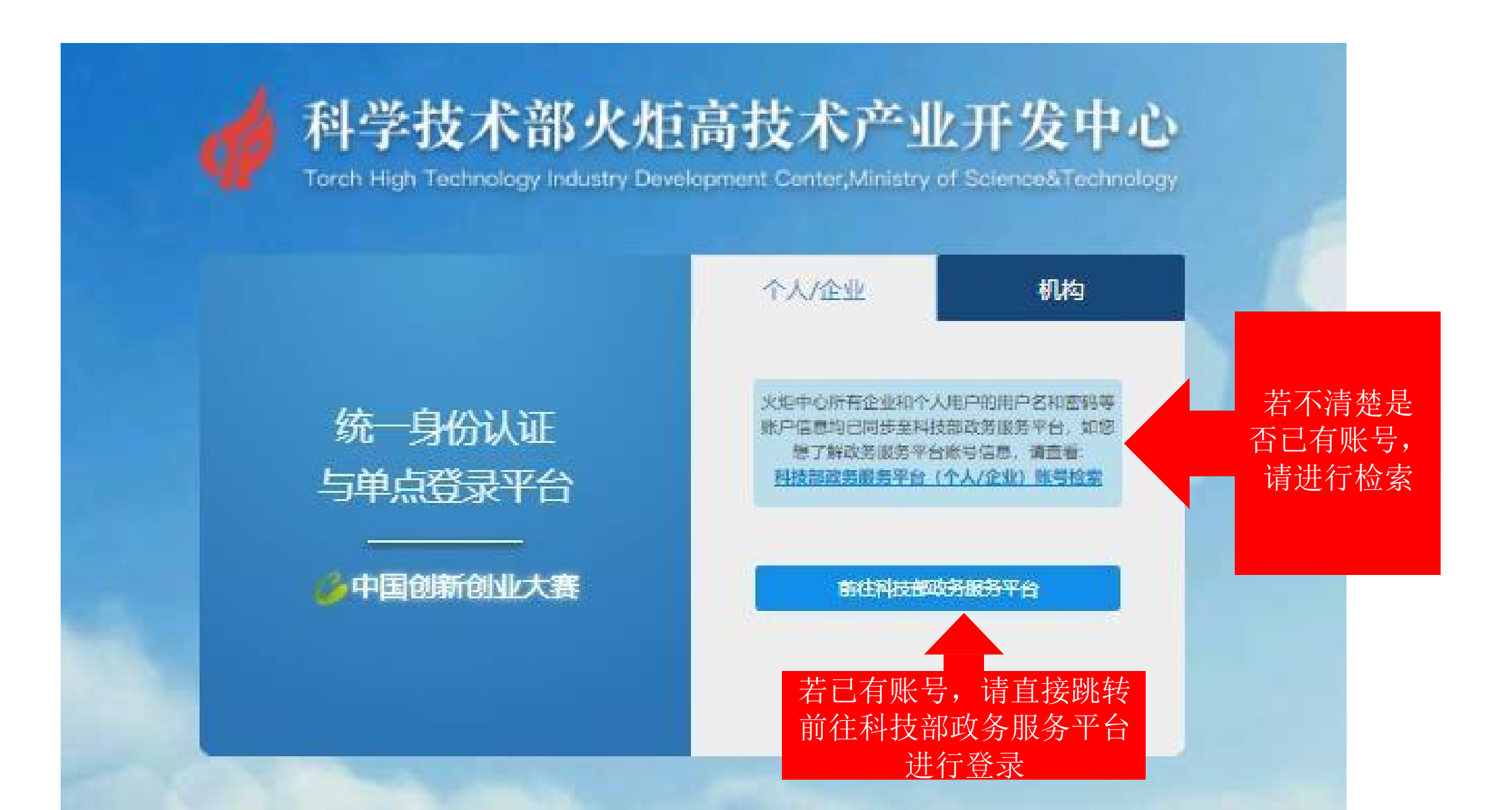

4、进入科技部政务服务平台后,进行登录或注册操作

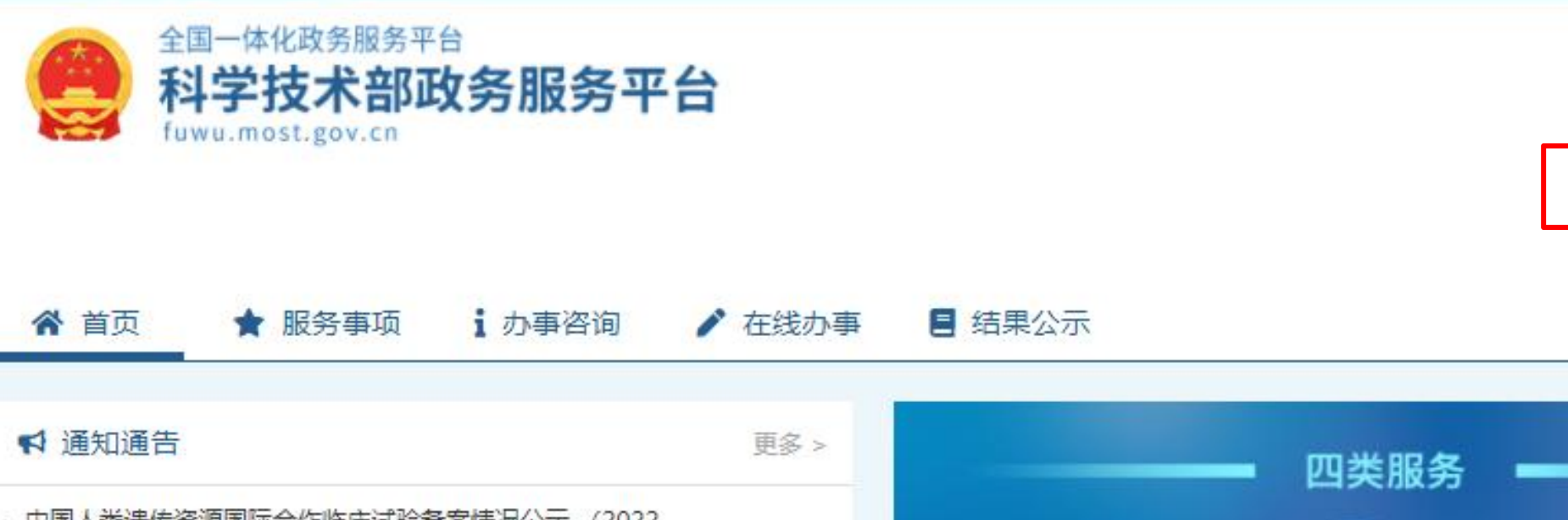

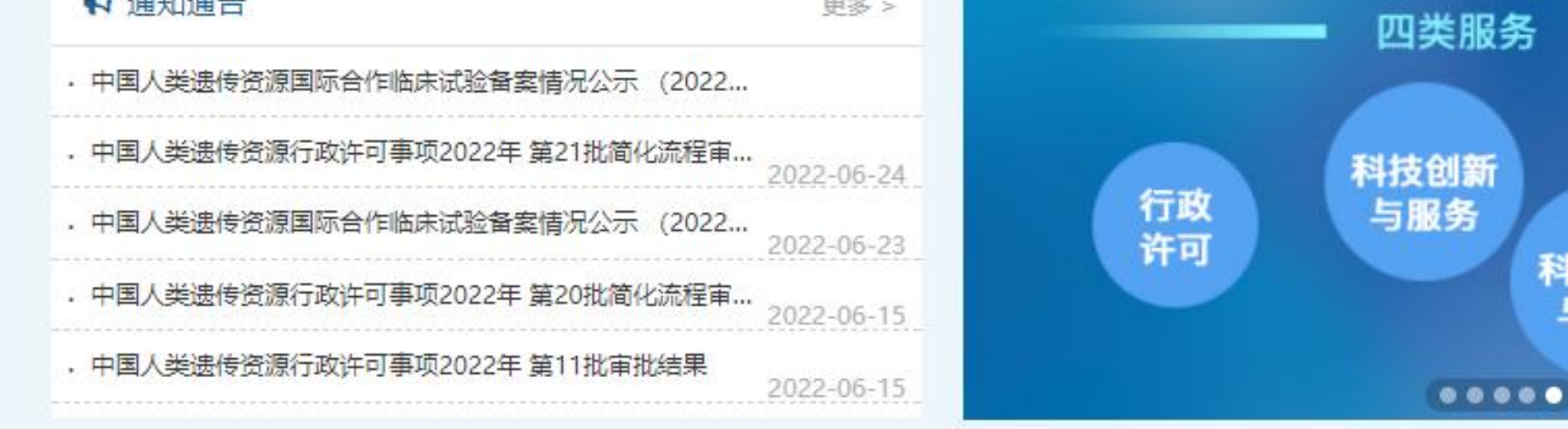

深化"互联网+政务服务"

推进科技政务服务"一网通办"

科技计划

与经费

❷ 用户登录 ┃ ♣+ 用户注册

其他

5、请优先注册**法人账号**,如需自然人进行代为操作,再进行注册**自然人账号** 

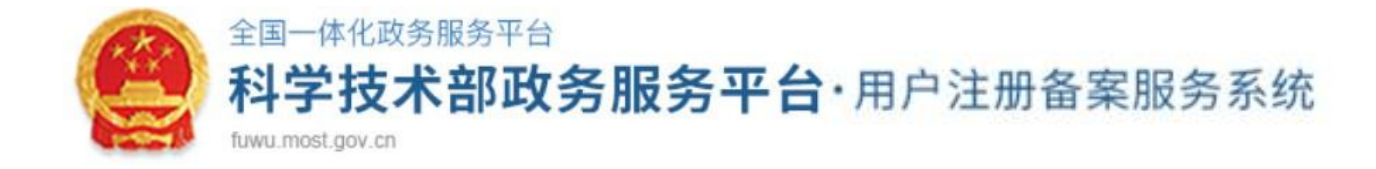

#### 注册备案系统介绍

本系统为"科学技术部政务服务平台"的用户注册、备案系统。用户注册、备案后可以在"科技部政务服务平台"获取相关信息及办理相关业务。原有各信息系统 正在统一集成中,目前已集成科技部人类遗传资源行政审批、高新技术企业认定、科技型中小企业评价、火炬高技术企业开发中心统一身份认证与单点登录平台、 因公出国(境)培训、中国政府友谊奖、外国专家项目管理信息系统、外国人来华工作管理服务系统等业务系统。

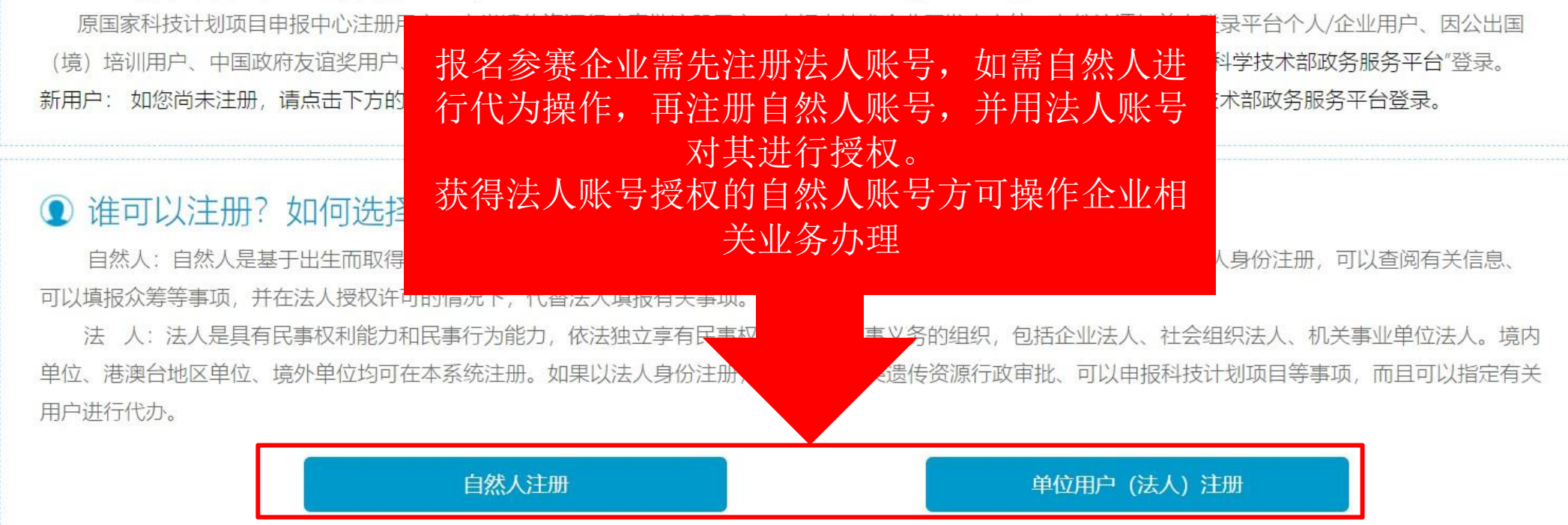

6、登录法人账号后,选择<mark>在线办事→用户授权管理→新用户授权</mark>

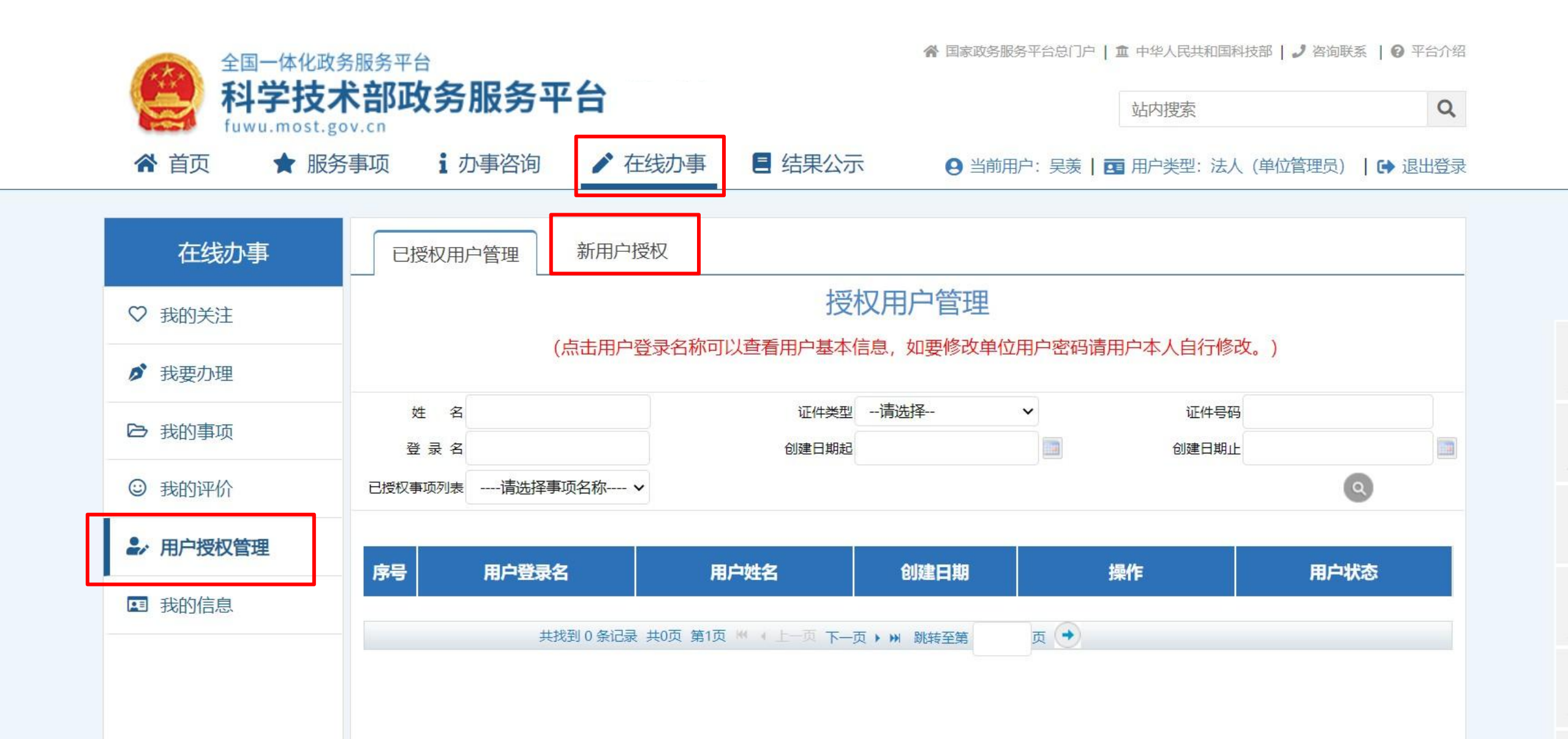

# 7、登录后,选择**服务事项→火炬中心业务办理平台→中国创新创业大赛**

| 服务事项      | 全部                                       |       |             | 您要办理什么 | 么业务,试着检索一门( |
|-----------|------------------------------------------|-------|-------------|--------|-------------|
| 2 按用户 ,   |                                          | C     |             |        |             |
| 1 按举到     | / 光冲,在次海营油                               | ④ 国际合 | · ④ 信息      | 备 ④ 申  | 报登记         |
|           | 1. 1. 1. 1. 1. 1. 1. 1. 1. 1. 1. 1. 1. 1 | ■■服务  |             | ⊘申请    | 0办理         |
| 1 按主办单位 , | →以编码: 000106003000                       | :≡办理  | 2联系         | ■ 结果   | ▶ 行政        |
|           |                                          | ⑦ 常见  | 0 查看        |        |             |
|           |                                          | ■服务   | ₫ 适用        | 目设定    | ⊘申请         |
|           | 高等级病原微生物实验室建设审查<br>主办单位:社会发展科技司          | ①办理   | <b>8</b> 办理 | ① 办理   | ≣ 办理        |
|           | 争项编码: 000106002000                       | ▶联系   |             |        |             |
|           |                                          | ⊙外国人  | . ④ 持R3     | ≩ ⊙⊠   | 站链接         |
|           | 外国人来华工作许可                                | ■ 服务  | 自设定         | ⊘申请    | 0办理         |
|           | 王····································    | ;≡办理  | 目用户         | 2联系    | □ 相关        |
|           |                                          | ⑦ 常见  |             |        |             |
|           |                                          | ⊙办理入口 | J           |        |             |
|           | ▲国政不由向以足登心<br>主办单位:科技部火炬高技术产业开发中心        | ■ 试用  | □设定         | ⊘申请    | 0办理         |
|           | 争坝编码: 000706001000                       | ① 受理  | ≣ 办理        | ▶联系    |             |
|           | 同士研制社会训练儿理社会                             | ④ 孵化器 | ④ 众创空       | 同      |             |
|           | 国家级科技企业孵化器以定<br>主办单位:科技部火炬高技术产业开发中心      | 自设定   | ⊘申请         | 口办理    | ≣办理         |
|           | 争项编码: 000706006000                       | ▶联系   | ⑦ 常见        |        |             |
|           |                                          | ⊙办理入口 | 1]          |        |             |
|           | A 科技型中小正型评价<br>主办单位:科技部火炬高技术产业开发中心       | ⊘申请   | ;≡ 办理       | ┛联系    | ■事项         |
|           | 争项编码: 000706007000                       | ₿相关   |             |        |             |
|           |                                          | ⊙办理入口 | 1           |        |             |
|           | 高新技不近坐以定<br>主办单位:科技部火炬高技术产业开发中心          | ⊘申请   | ≣办理         | ●联系    | ᇦ事项         |
|           | 争项编码: 000706008000                       | ₿相关   |             |        |             |

8、跳转至**统一身份认证平台**后,核对用户信息

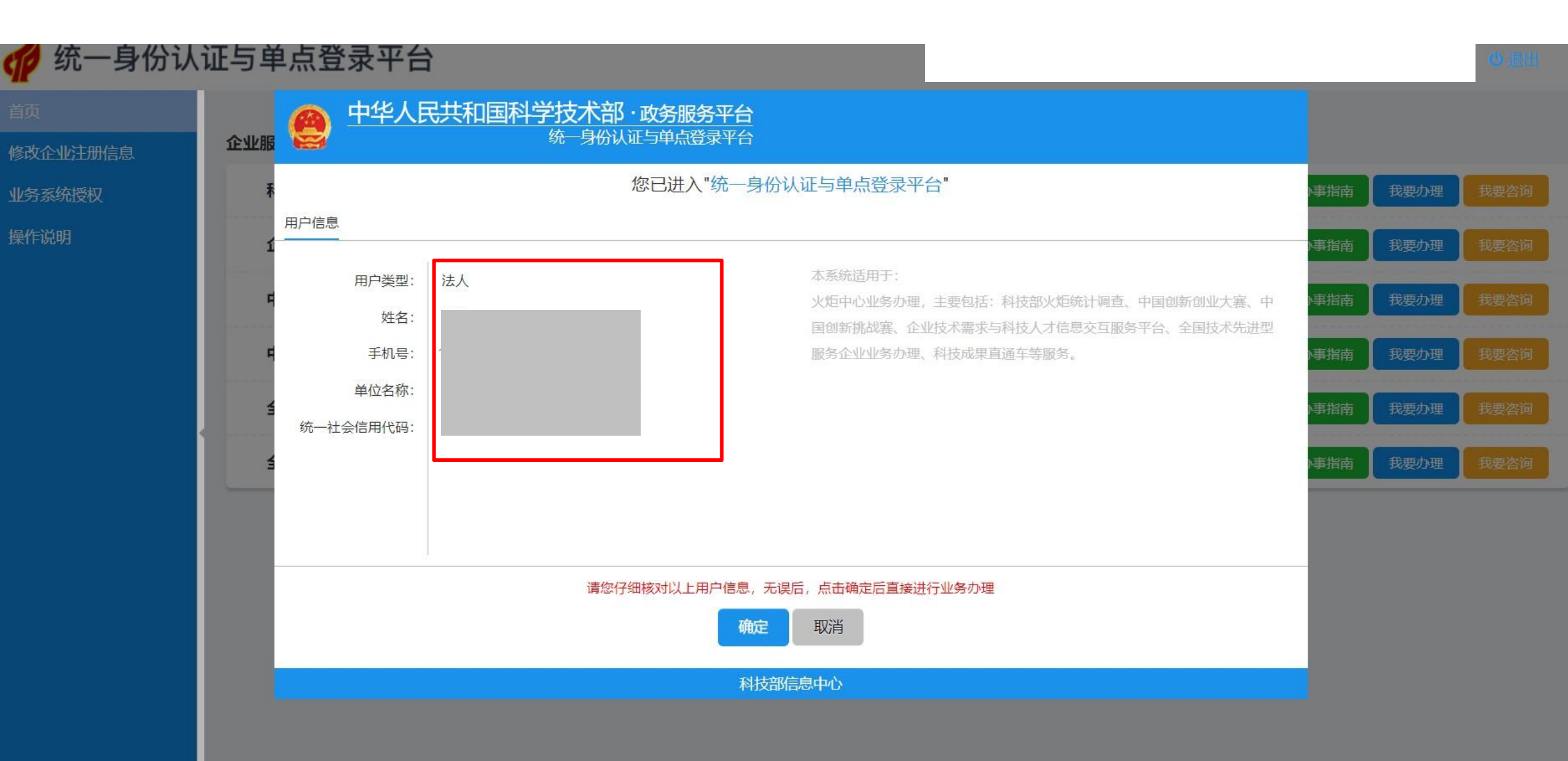

# 9、确认用户信息无误后,点击修改企业注册信息核对企业资料及法人相关信息,确认无误后,点击中国创新创业大赛→我要办理,进入填报系统

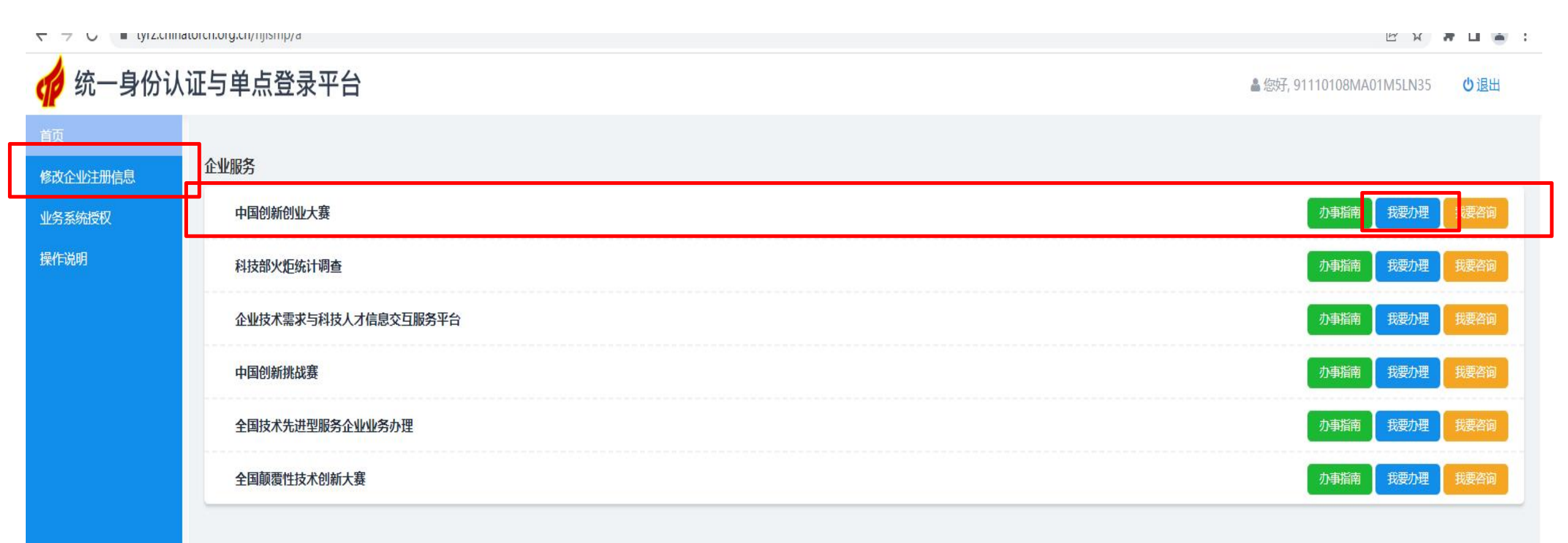

# 10、选择**专业赛**,选择新型显示产业技术创新专业赛→我要报名

#### $\label{eq:constraint} \leftarrow \ \ \, \rightarrow \ \ \, \mathbb{C} \quad \ \ \, \mathbb{B} \quad \ \ \, \mathsf{cxcyds.chinatorch.org.cn/index.php/index/index/index.html#zhuanye$

| Contraction & Entraction A Entraction                                                                          |                                      |      |      | =    |
|----------------------------------------------------------------------------------------------------|--------------------------------------|------|------|------|
| and a second second second second second second second second second second second second second second second | 专业赛                                  |      |      |      |
| ▲ 我的主页                                                                                                    | 纳米产业技术创新专业赛 ( <mark>正在报名中</mark> )   | 办事指南 | 我要报名 | 我要咨询 |
| ♂大赛流程                                                                                                    | 新型显示产业技术创新专业赛 ( <mark>正在报名中</mark> ) | 办事指南 | 我要报名 | 我要咨询 |
| ★ 操作指南                                                                                                    | 主动健康与数字医疗专业赛 (未开始报名)                 | か事指南 | 我要报名 | 我要咨询 |
| ♥ 地方赛                                                                                                    | 华润专场 (未开始报名)                         | の事指南 | 我要报名 | 我要咨询 |
| 割报名信息填写                                                                                                    | 洁净能源产业技术创新专业赛 (未开始报名)                | 办事指南 | 我要报名 | 我要咨询 |
| ▼参赛条件                                                                                                    | 现代农业产业技术创新专业赛 (未开始报名)                | 办事指南 | 我要报名 | 我要咨询 |
| ♀ 专业赛                                                                                                    |                                      |      |      |      |
| □ 企业基本信息修改                                                                                                    |                                      |      |      |      |

10 \$

\*

11、进入专业赛填报系统后,请先填写**账号基本资料**,填写完成后点击保存跳转到下一项

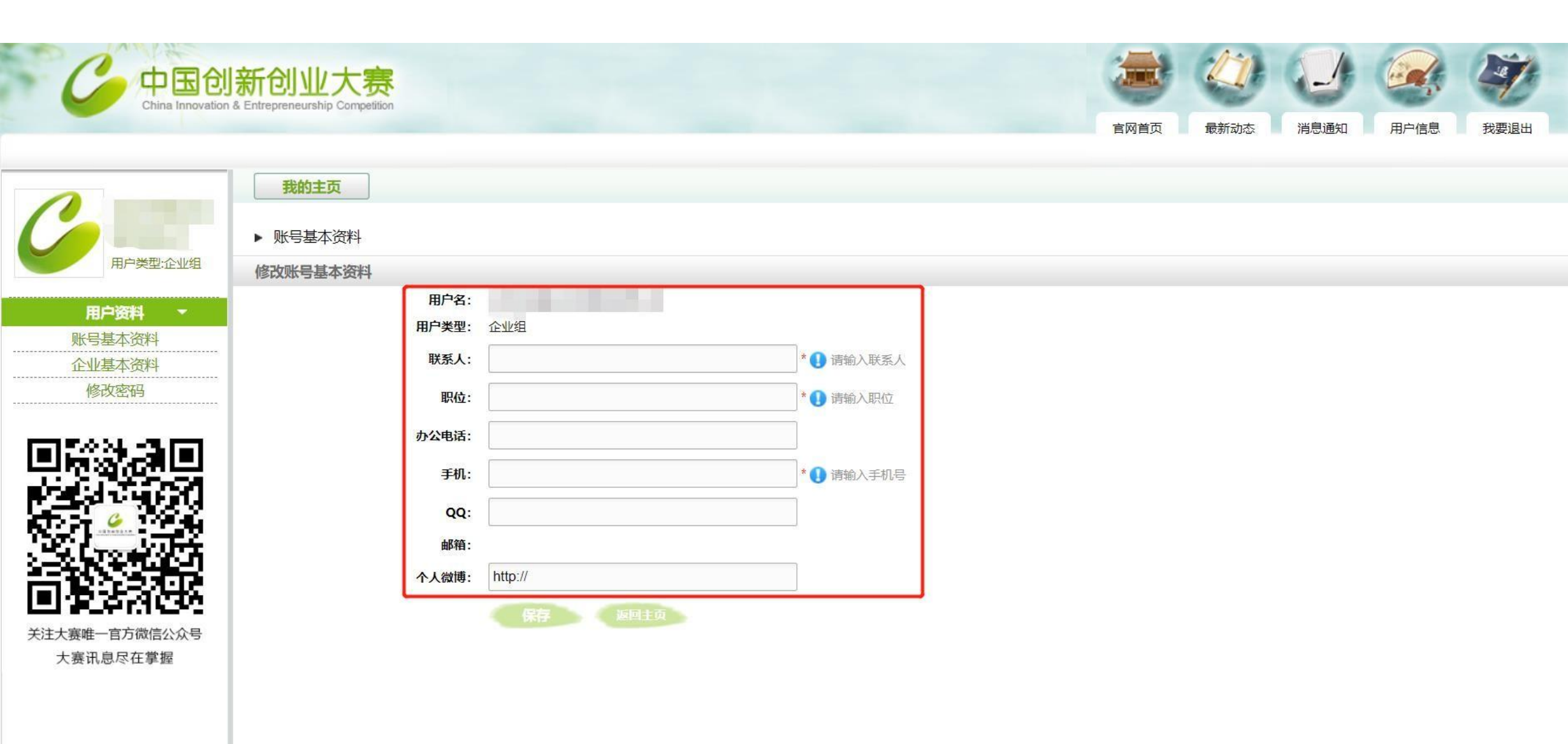

## 12、完成账号基本资料填写后,请填写企业基本资料。填写前请点击更新信息,将部分注册信息导入系统

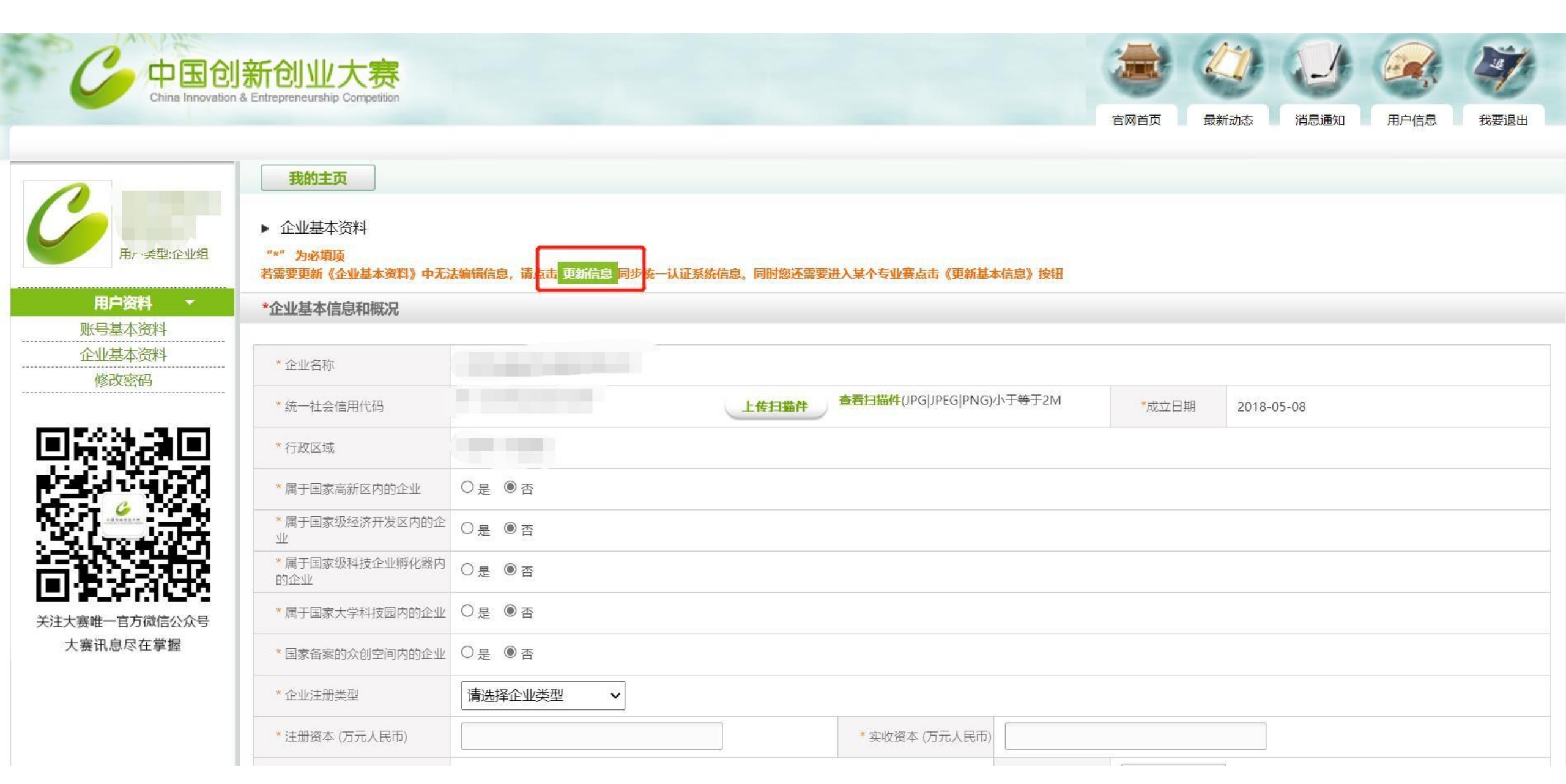

## 13、填写各部分资料请先在填写完成后进行各部分的保存,全部填写无误后点击提交。 提交成功后,点击确认返回我的主页

| C 中国创<br>China Innovation                    | 新创业大赛<br>& Entrepreneurship Competition            |                                                                           |                                       |                                         | <b>官</b> 网首页                                                                                                    | 最新动态                                                                                                    | 消息通知                                     | 用户信息                                                                                                    | 我要退出 |
|----------------------------------------------|----------------------------------------------------|---------------------------------------------------------------------------|---------------------------------------|-----------------------------------------|----------------------------------------------------------------------------------------------------|----------------------------------------------------------------------------------------------------|------------------------------------------|----------------------------------------------------------------------------------------------------|------|
|                                              | 我的主页                                               |                                                                           |                                       |                                         |                                                                                                    |                                                                                                    |                                          |                                                                                                    |      |
|                                              | 无科技成果                                              |                                                                           |                                       |                                         |                                                                                                    |                                                                                                    |                                          |                                                                                                    |      |
| 用户类型:企业组<br>用户资料<br>账号基本资料<br>企业基本资料<br>修改密码 | *企业概要                                              | ਸ਼ਿਰ ਸ਼ਿਰ ਸ਼ੁਰ ਸ਼ੁਰ ਸ਼ੁਰ ਸ਼ੁਰ ਸ਼ੁਰ ਸ਼ੁਰ ਸ਼ੁਰ ਸ਼ੁ                          | 阿阿阿阿阿阿阿阿阿阿阿阿阿阿阿阿阿阿阿阿阿阿阿阿阿阿阿阿阿阿阿阿阿阿阿阿阿 | 3 4 1 1 1 1 1 1 1 1 1 1 1 1 1 1 1 1 1 1 | 마주 마주 마주 마주 마주 마주 마주 마주<br>마주 마주 마주 마주 마주 마주 마<br>마주 마주 마주 마주 마주 마주 마<br>마주 마주 마주 마주 마주 마주 마<br>마주 마주 마주 마주 마주 마주 마<br>마주 마주 마주 마주 마주 마주 마 | 67 067 067 067 067 067 0<br>67 067 067 067 067 067 0<br>67 067 067 067 067 067 0<br>67 067 067 067 067 067 0<br>67 067 067 067 067 067 0<br>67 067 067 067 067 067 0<br>67 067 067 067 067 067 0<br>67 067 067 067 067 067 0<br>67 067 067 067 067 067 0<br>67 067 067 067 067 067 0<br>67 067 067 067 067 067 0<br>67 067 067 067 067 067 0<br>67 067 067 067 067 067 0<br>67 067 067 067 067 0<br>67 067 067 0<br>67 067 0<br>67 067 0<br>67 067 0<br>67 0 | 4 469 469 469 469 469 469 469 469 469 46 | 3 RA RA RA RA RA RA RA<br>3 RA RA RA RA RA RA<br>3 RA RA RA RA RA<br>19 RA RA RA RA RA<br>19 RA RA RA RA RA<br>19 RA RA RA RA RA<br>19 RA RA RA RA RA<br>19 RA RA RA RA RA<br>19 RA RA RA RA RA |      |
|                                              | *关键词 啊啊啊啊啊啊啊                                       | म मन मन                                                                   | 确认                                    | 取消                                      |                                                                                                    |                                                                                                    |                                          | _                                                                                                    |      |
| 关注大赛唯一官方微信公众号<br>大赛讯息尽在掌握                    | * 注:若信息都已正确填写并<br>* 注:若信息发生变动,请务<br>* 注:若专业赛已提交报名, | 确定保存成功,请务必先点击"提交"按钮提交信息!<br>必先点击专业赛中"更新基本信息"按钮更新信息!<br>专业赛中"更新基本信息"按钮将取消! |                                       |                                         |                                                                                                    |                                                                                                    |                                          | L                                                                                                    | 编辑   |

#### 14、返回我的主页后,点击报名,并阅读相关参赛条件,确认符合所有参赛条件后,点击确定开始报名资料填写

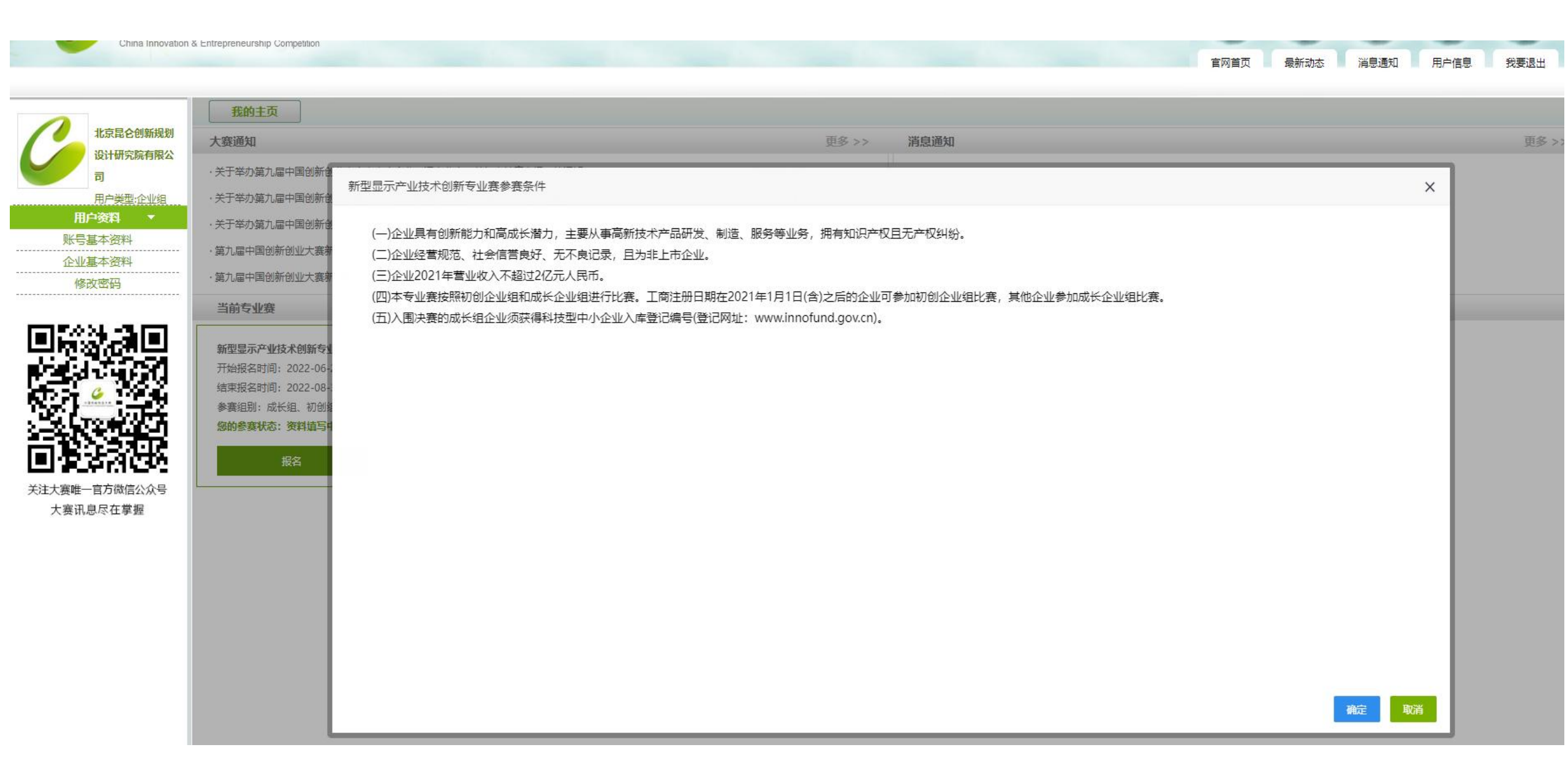

#### 15、先点击**更新基本信息**,同步注册时已填写部分资料,然后按照顺序依次填写各部分资料 各部分资料先保存,再提交

| 中国创<br>China Innovation & | 新创业大赛                                     |                                         |           | 6          |              |
|---------------------------|-------------------------------------------|-----------------------------------------|-----------|------------|--------------|
|                           |                                           |                                         | 官网首页 最新动态 | 消息通知       | 用户信息    我要退出 |
|                           | 我的主页                                      |                                         |           |            |              |
|                           | ▶ 参赛流程 (新型显示                              | 示产业技术创新专业赛)                             |           |            |              |
| 用户类型:企业组                  |                                           |                                         |           |            |              |
| 账号基本资料                    | 基本信息× → 股东信                               | 息★ → 核心团队★ → 商业计划书★ → 创业服务需求★ → 补充资料★ → | → 提交报名×   |            |              |
| 企业基本资料<br>修改密码            | "*"为必填顶<br>若企业基本资料有变化,请点 <mark>击</mark> 更 | 前基本信息                                   |           |            |              |
|                           | *企业基本信息和概况                                |                                         |           |            |              |
|                           | *企业名称                                     | 3                                       | 1         |            |              |
| <u> </u>                  | * 统一社会信用代码                                | 查看扫描件                                   | *成立日期     | 2018-05-08 |              |
|                           | *战略性新兴产业                                  | 请选择 ✓ 请选择 ✓                             |           |            |              |
|                           | *领域划分                                     | 请选择领域划分 🗸                               |           |            |              |
| 关注大赛唯一官方微信公众号<br>大赛讯息尽在掌握 | *行政区域                                     | 北京市 - 海淀区                               |           |            |              |
|                           | *属于国家高新区内的企业                              | 否                                       |           |            |              |
|                           | *属于国家级科技企业孵化器内<br>的企业                     | 否                                       |           |            |              |
|                           | *属于国家大学科技园内的企业                            | 否                                       |           |            |              |

次为执线,010\_00656202 任喜,010\_00656271 由乙邮箱,bmzx@ctp\_gov\_cp\_技术去共,010\_00656201\_00656202

### 16、逐一添加股东信息,填写完成后点击保存,如需调整请点击修改。融资经历选择后点击保存 股东信息中,涉及到企业资本的信息请沟通企业财务再填写,

|      | 的十五               |            |          |                |      |          |      |       |       |    |
|------|-------------------|------------|----------|----------------|------|----------|------|-------|-------|----|
| 注册   | 的主义<br>资本100万元(¥) | 实收资本100万元( | ¥)       |                |      |          |      |       |       |    |
| :企业组 | 股东名称/姓名           | 股东类型       | 认缴       | 金额(万元¥)        | 实缴   | û金额(万元¥) | 出资形式 | 股份比例  | 操作    |    |
|      |                   | 自然人        |          | 100            |      | 0        | 货币   | 100%  | 修改 圖除 |    |
|      | 1                 |            |          |                |      |          |      |       |       |    |
|      |                   |            |          |                |      |          |      |       |       |    |
|      | *股东名称/姓名          |            | 股东类型     | *认缴金额(         | 万元¥) | *实缴金额()  | 万元¥) | *出资形式 | *股份比  | 公例 |
|      |                   | 自然人        | ~        | 100            | 万元   | 0        | 万元   | 货币 🖌  | 100   | %  |
| f    | 保存 取消             |            |          |                |      |          |      |       |       |    |
| *    |                   |            |          |                |      |          |      |       |       |    |
| * 融资 | 经历                |            |          |                |      |          |      |       |       |    |
| 众号   | 股权融资              | C          | 〕有 ◉无    |                |      |          |      |       |       |    |
|      | 现融资阶段             | C          | 〕天使 □ A轮 | □ B轮 □ C轮 □ 其他 |      |          |      |       |       |    |
|      | 信权融资              | 0          |          |                |      |          |      |       |       |    |

17、逐一添加核心团队成员(至少三人)信息,填写完成后点击保存

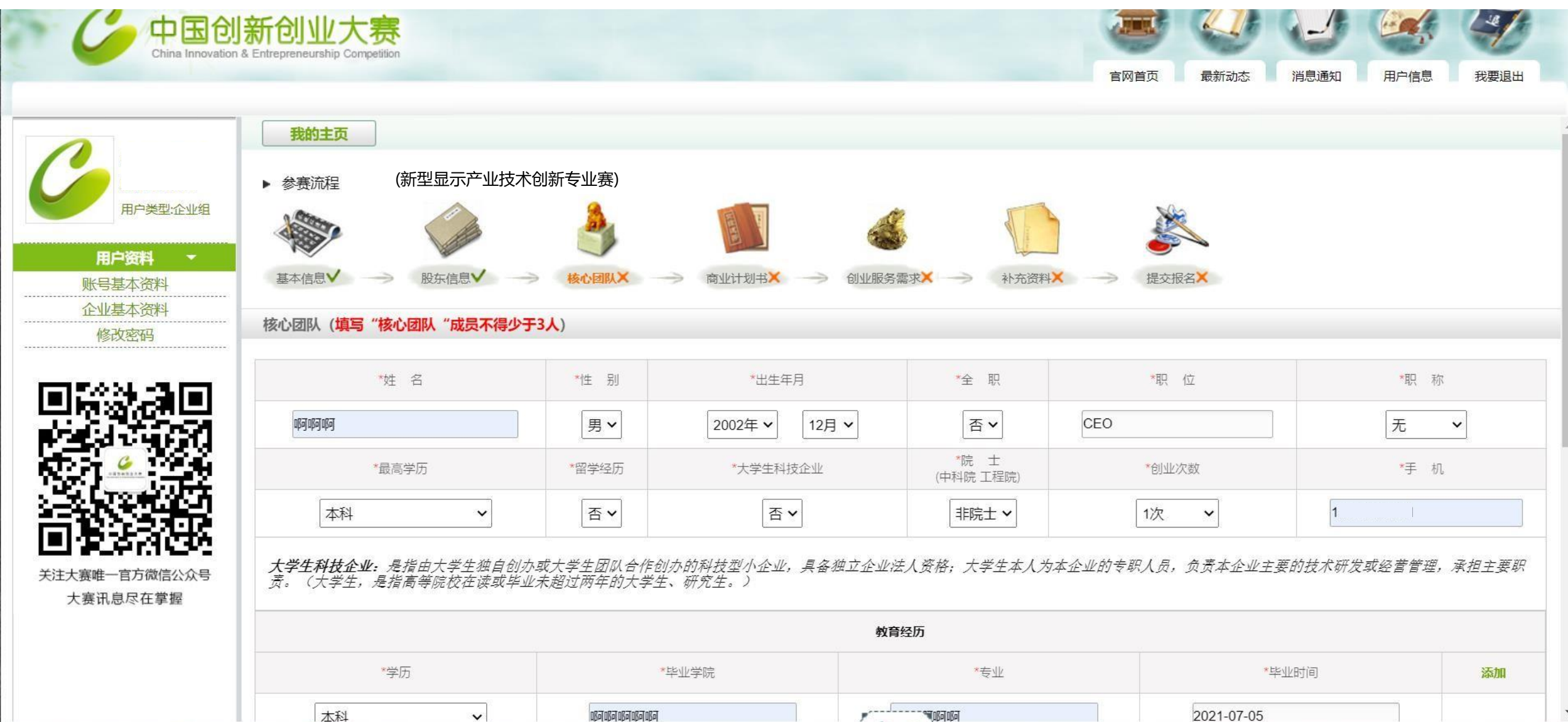

H W

White the and and the

18、填写商业计划书部分中相应资料信息,注意**字数限制和要求**,进入**编辑器**填写完成后点击保存 如需修改请点击编辑按钮。商业计划书部分填写完成后,点击该板块保存按钮,继续填写财务数据部分

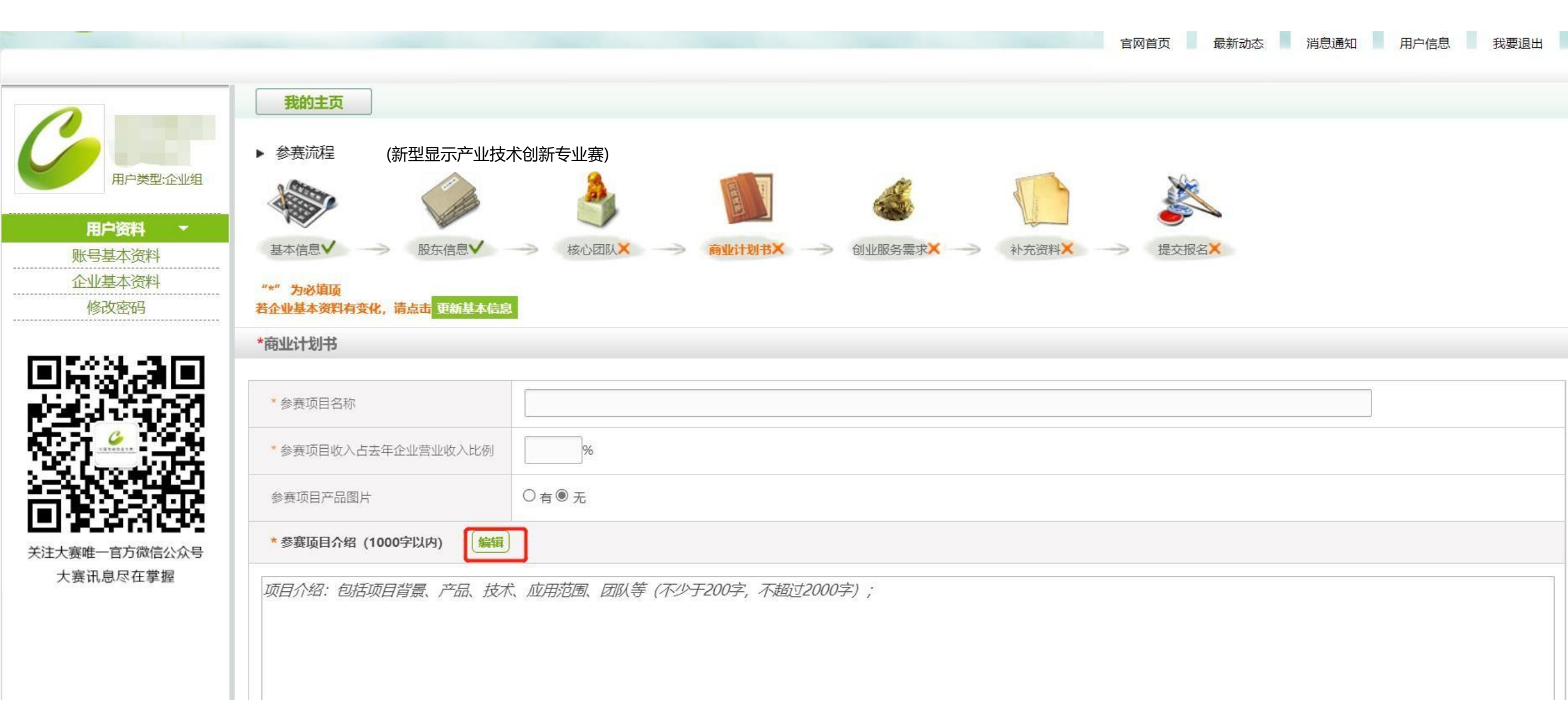

## 19、财务数据部分请按实填写相应数据,若某年度企业未成立导致无财务数据,请填0 管理费用的计算方式是含研发费用的管理费用

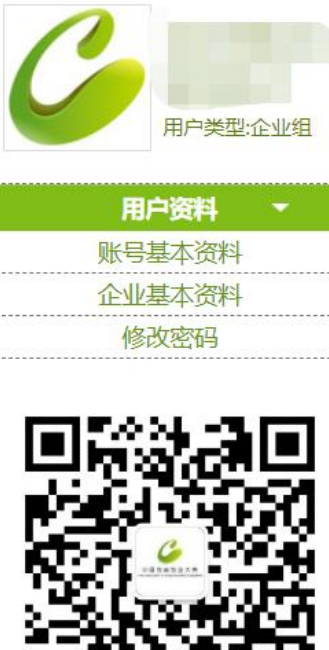

关注大赛唯一官方微信公众号 大赛讯息尽在掌握 我的主页

| ラ次 利日 |            | 2010/5 | 2020 <del>年</del> | 2021年 |  |
|-------|------------|--------|-------------------|-------|--|
|       |            | 2019年  | 2020年             | LULIT |  |
|       | 营业收入       | 万元     | 万元                |       |  |
| 2     | 营业成本       | 万元     | 万元                |       |  |
| 3     | 营业费用       | 万元     | 万元                |       |  |
| 1     | 管理费用       | 万元     | 万元                |       |  |
| 5     | 其中投入研发费用总额 | 万元     | 万元                |       |  |
| 5     | 财务费用       | 万元     | 万元                |       |  |
| r:    | 营业利润       | 万元     | 万元                |       |  |
| 1     | 利润总额       | 万元     | 万元                |       |  |
|       | 27% PTM    |        |                   |       |  |

#### 20、填写创业服务需求后,保存并提交本页

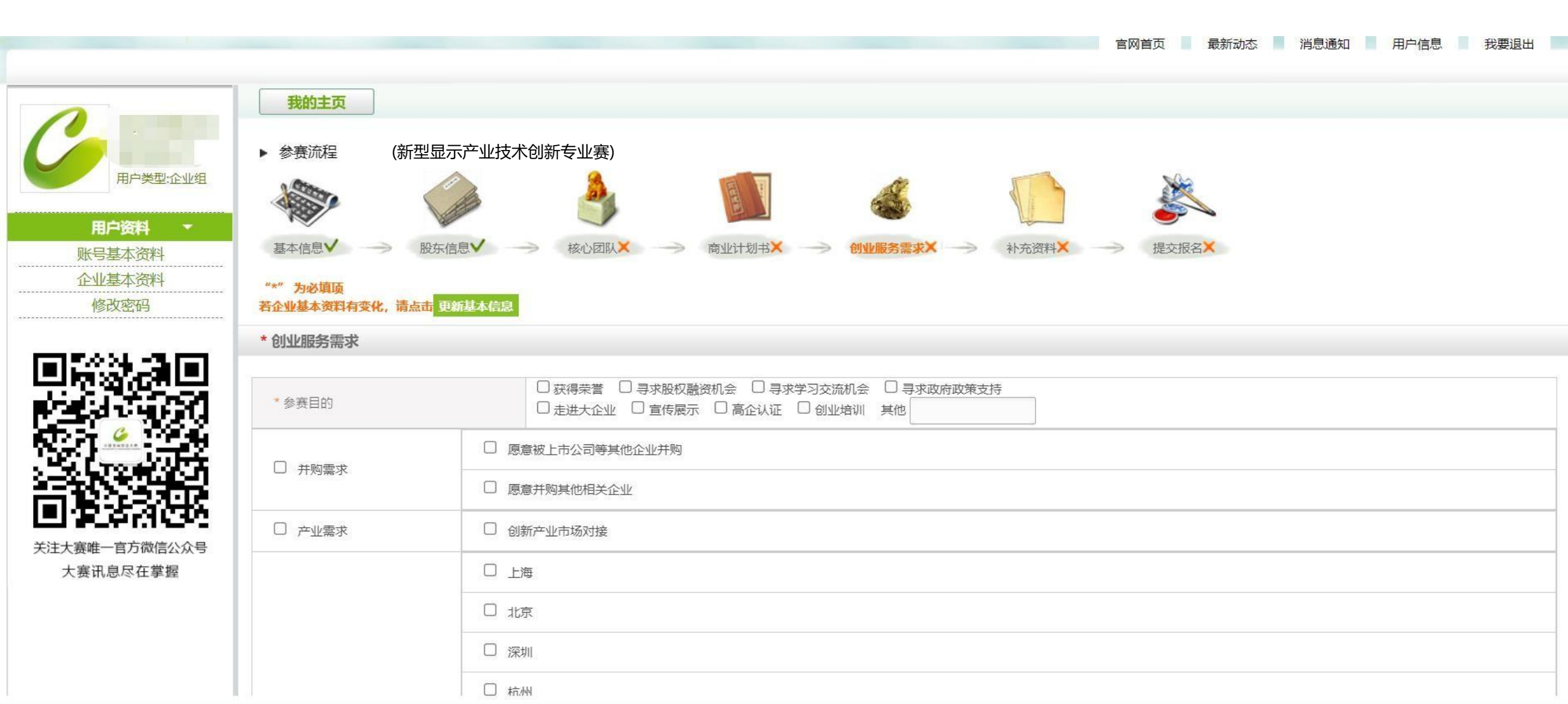

21、请企业自由选择上传补充资料文件, 商业计划书为必填, 其他为自选。

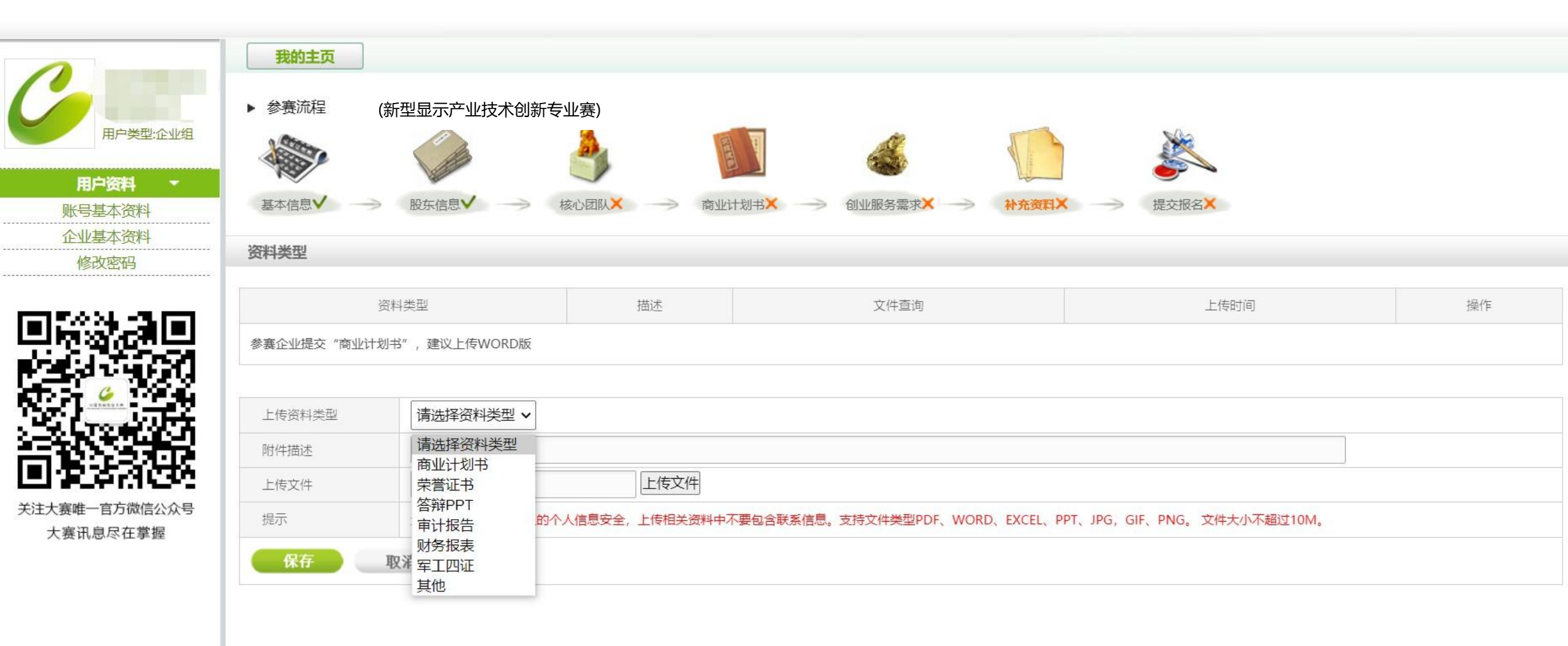

#### 22、全部资料填写完成后,将显示如下页面,点击<mark>预览确认资料无误</mark>后,点击<mark>提交报名</mark>完成报名参赛工作

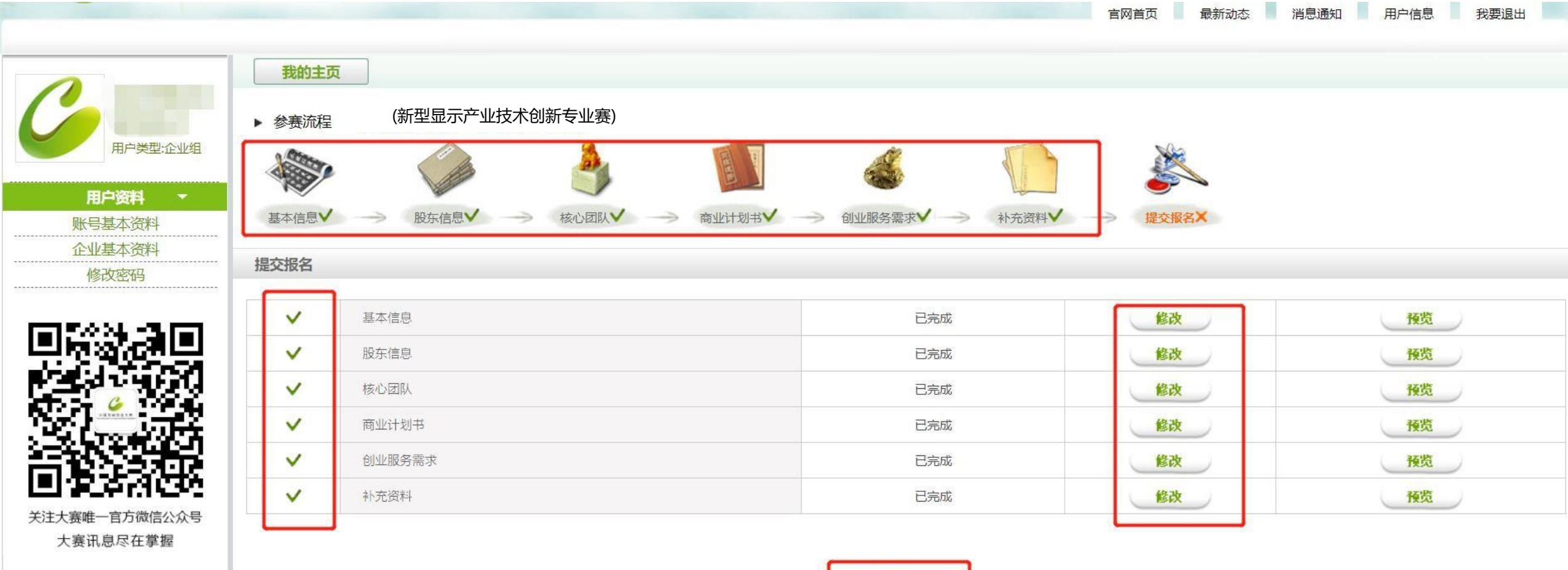

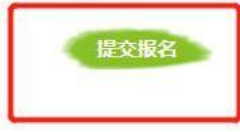

#### 23、提交报名后,返回我的主页查看参赛状态及组别 组别按照企业注册成立时间自动分配 提交成功后,参赛状态为未确认,需等报名结束之后,工作人员审核确认资料无误将进入初赛环节。 如提交后需修改资料,请拨打咨询电话退回资料后进行修改。

e 🛧 🗯 🖬 😩 :

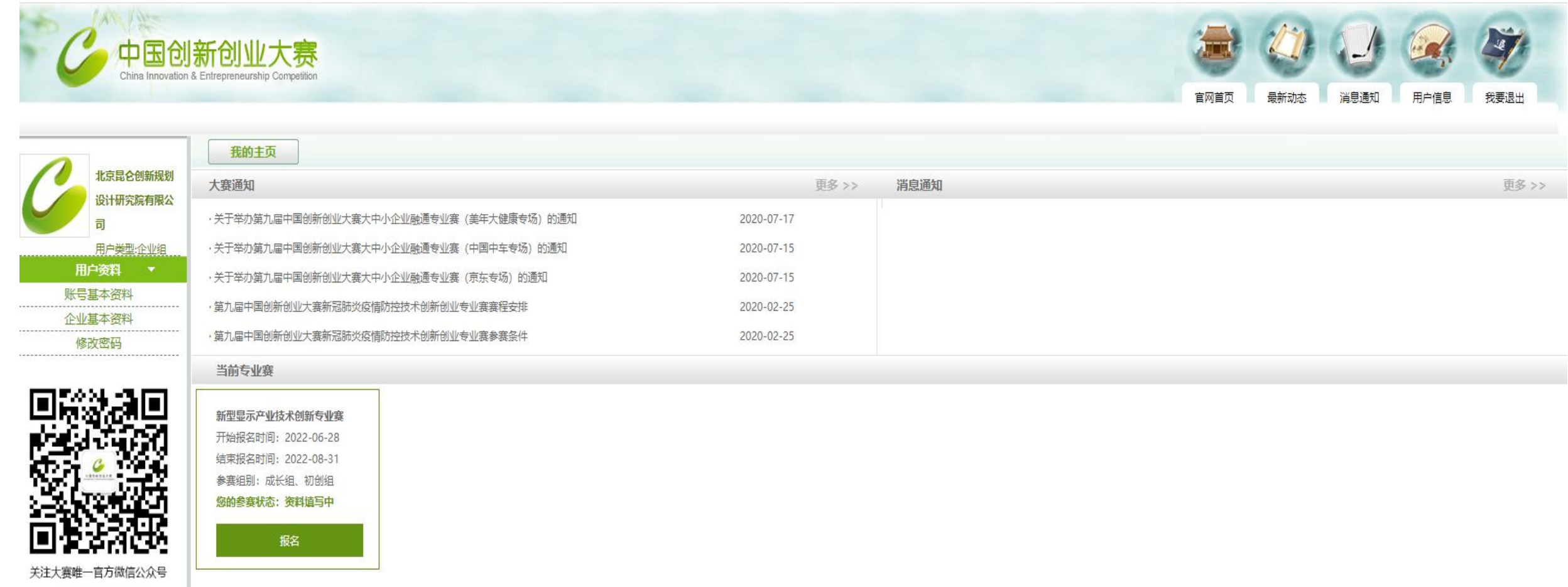

大赛讯息尽在掌握

#### 24、赛事**首页**或**专题页**内的**联系我们**中,有不同的咨询电话,均可咨询参赛相关事项 若有**账号注册**问题,请直接拨打010-88659000

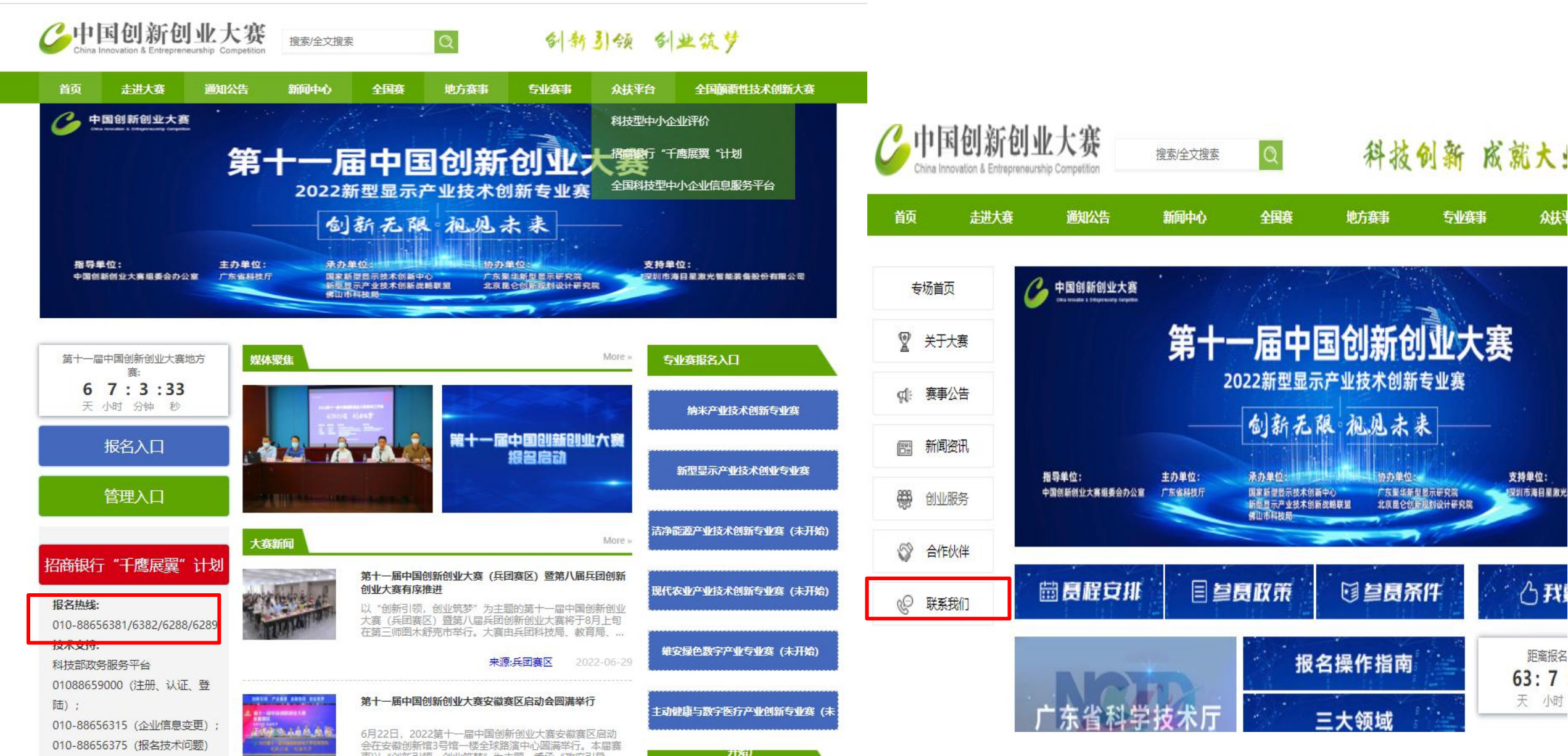